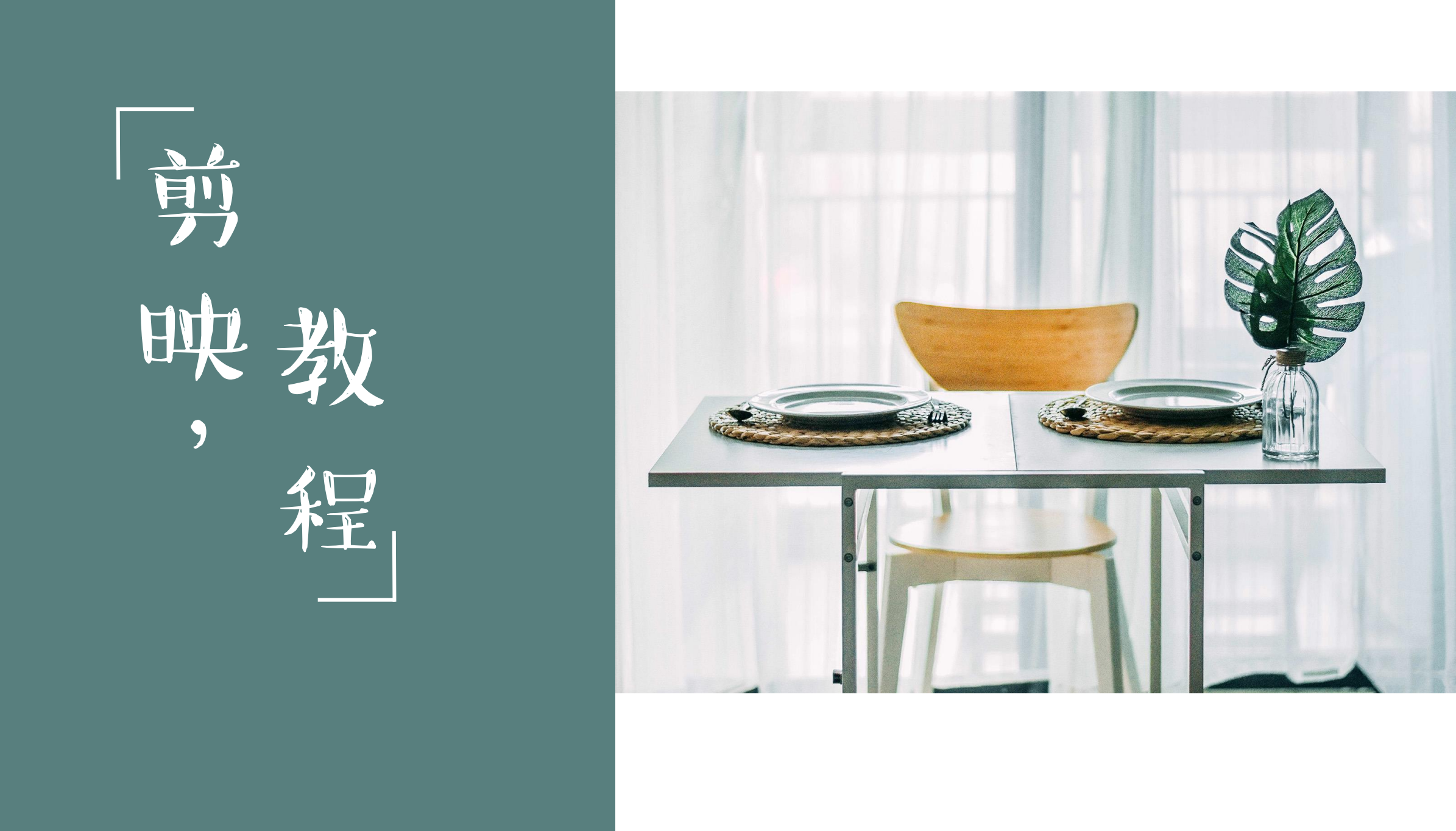

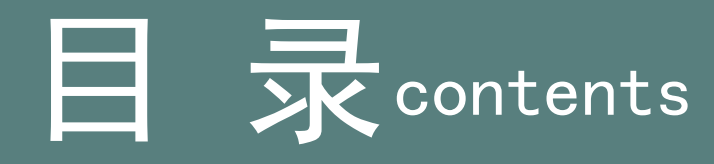

01. 认识剪映界面(04-09) 02. 剪映基础工具(11-39) 03. 剪映进阶工具(41-81 04. 剪映高阶工具(83-100) 05. 剪映相关问题(102-111)

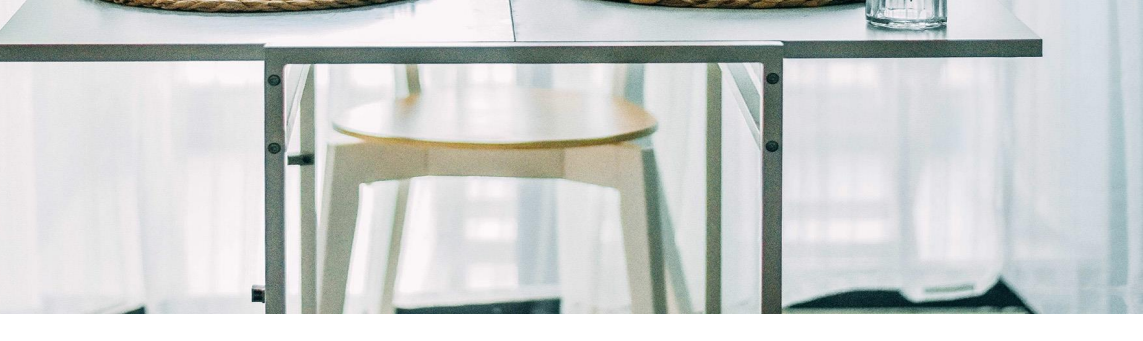

# PART 04

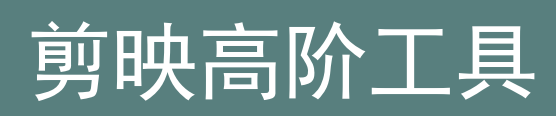

ANNUAL WORK OVERVIEW

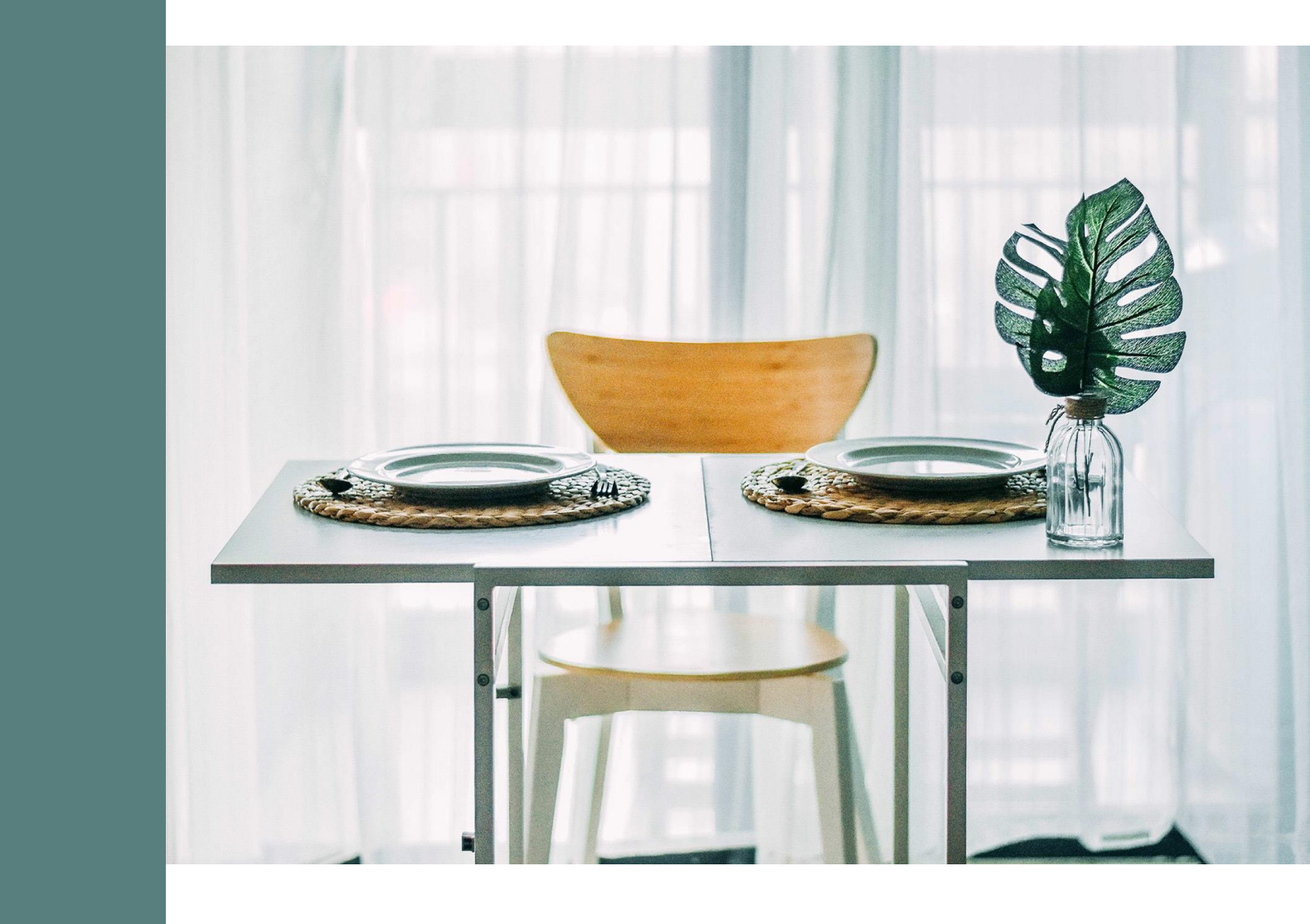

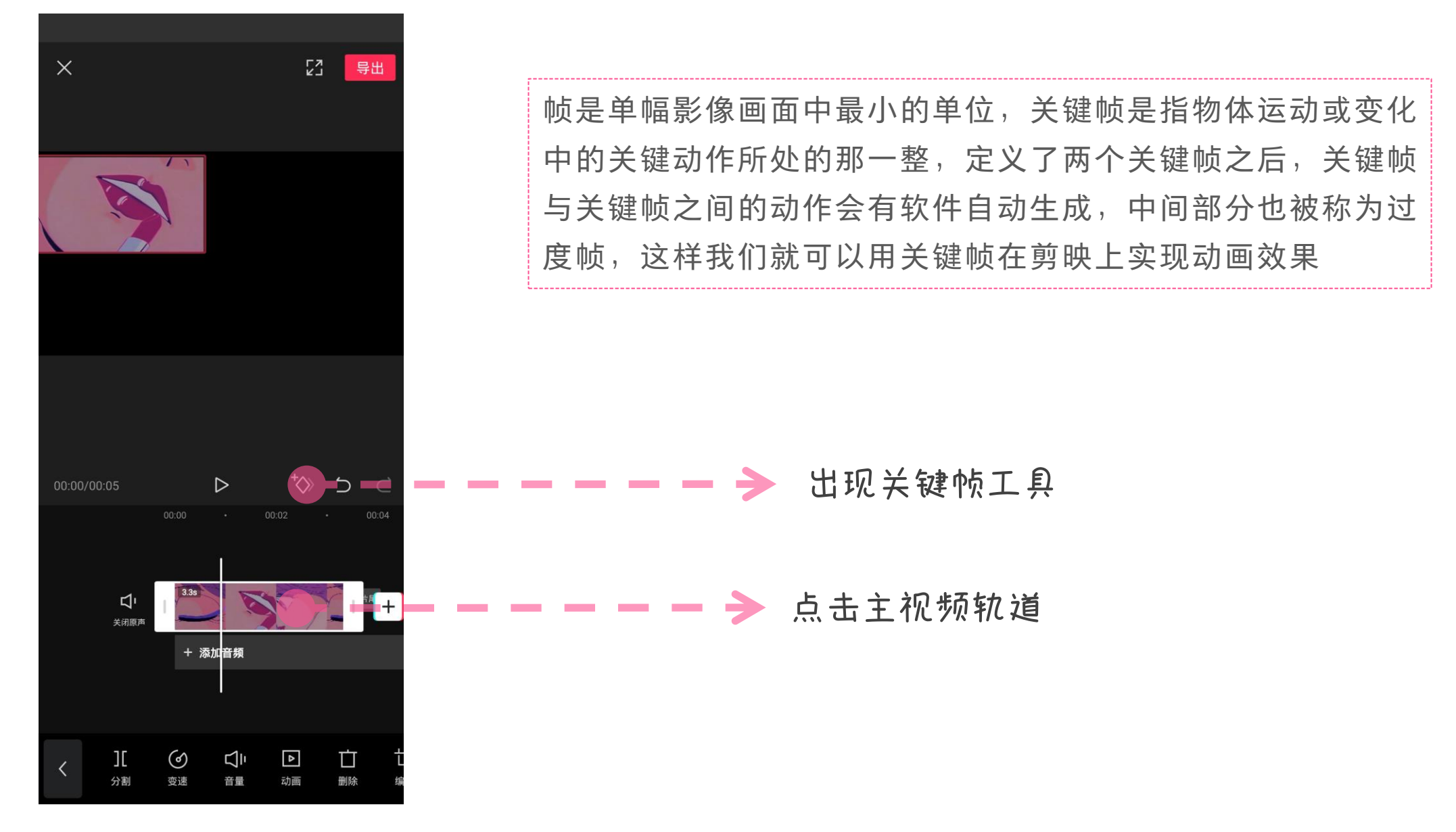

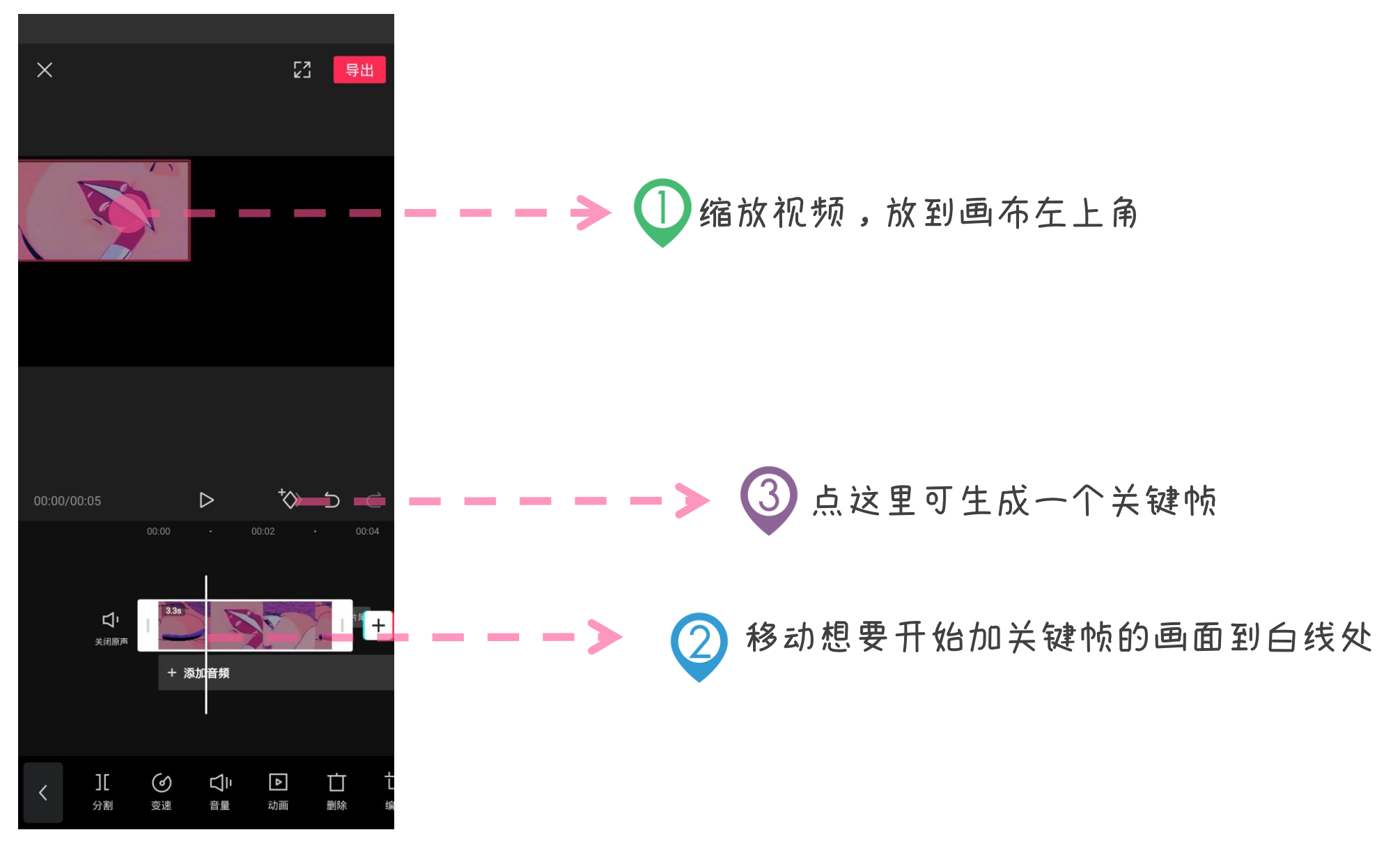

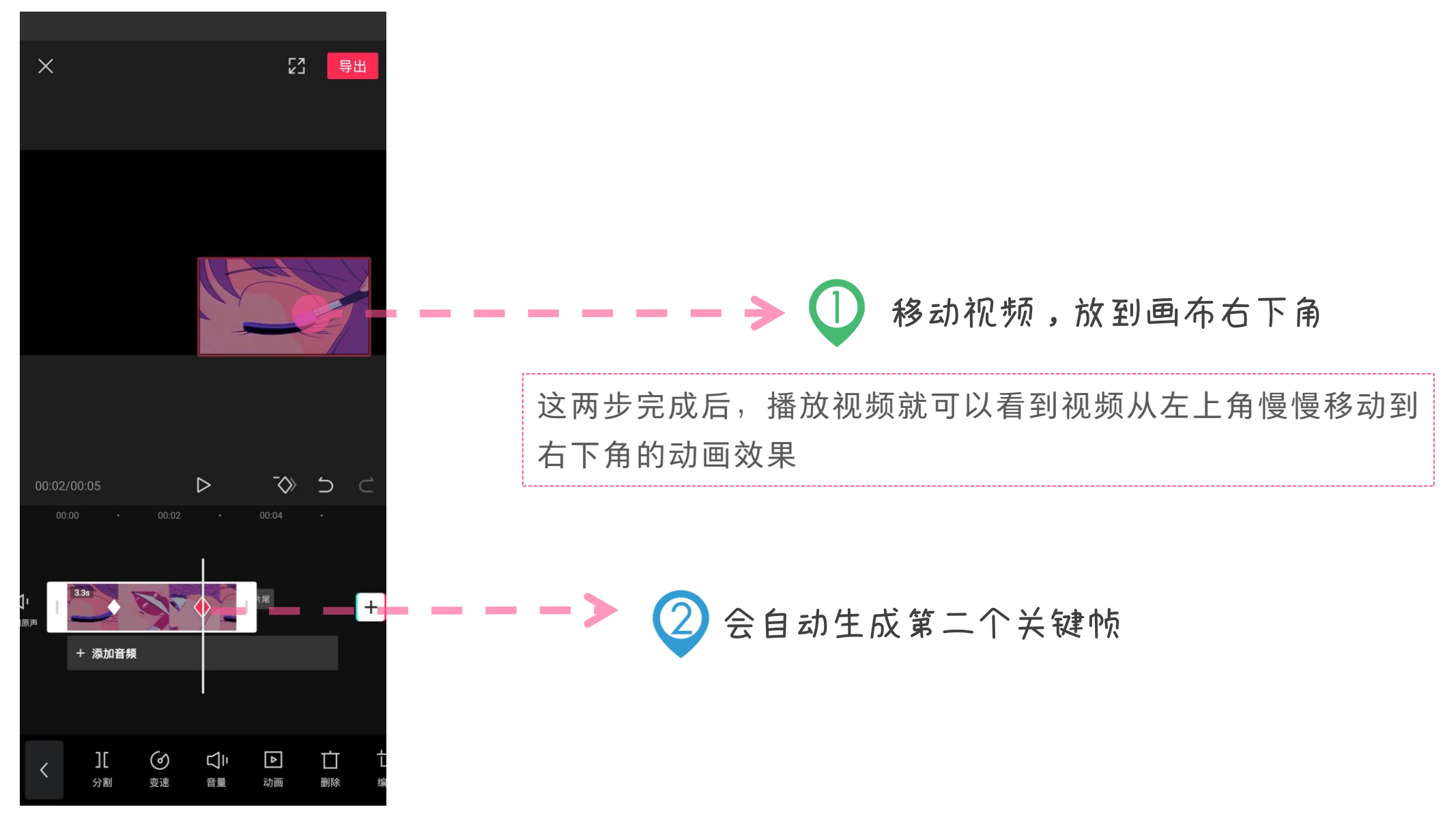

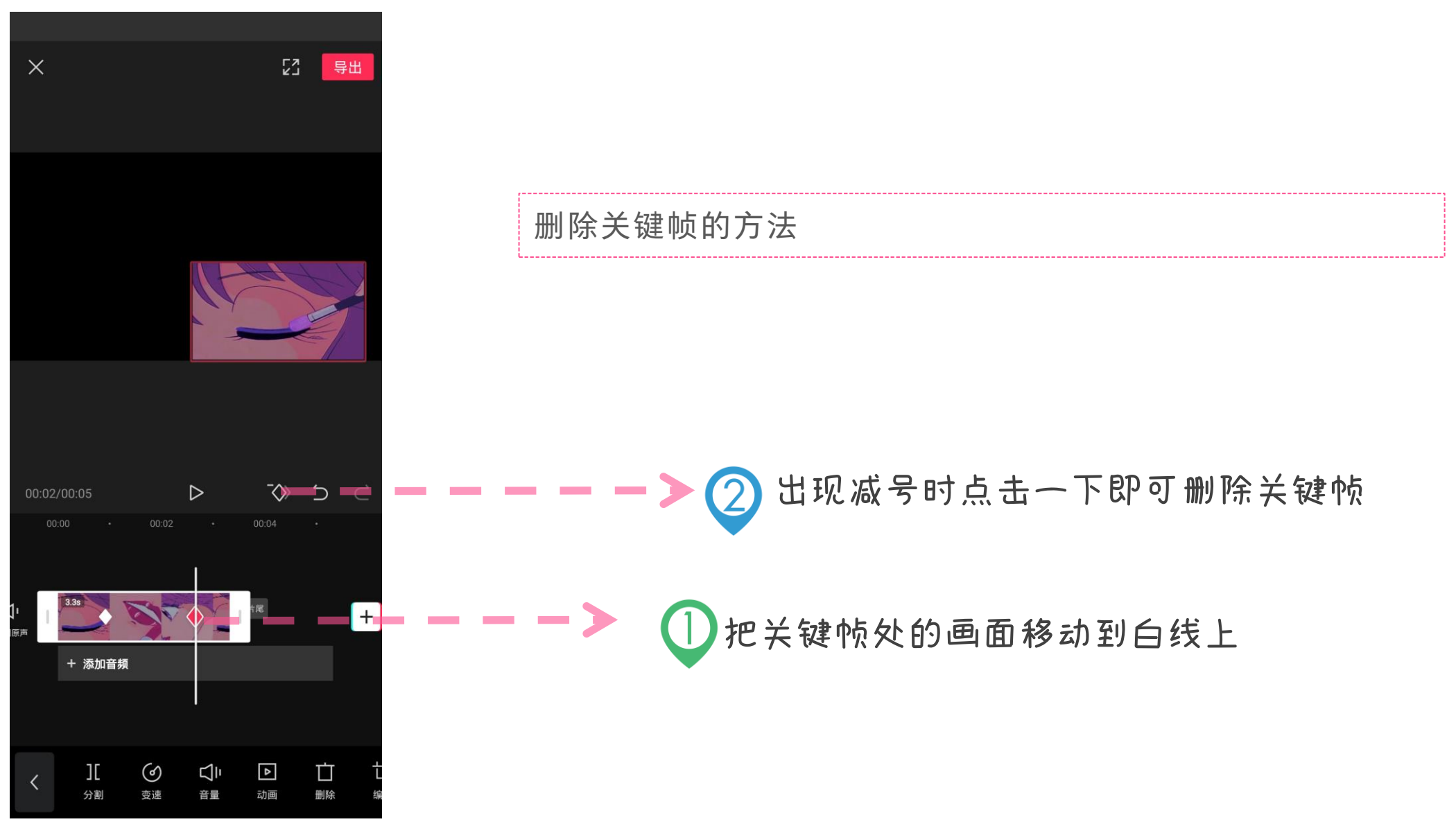

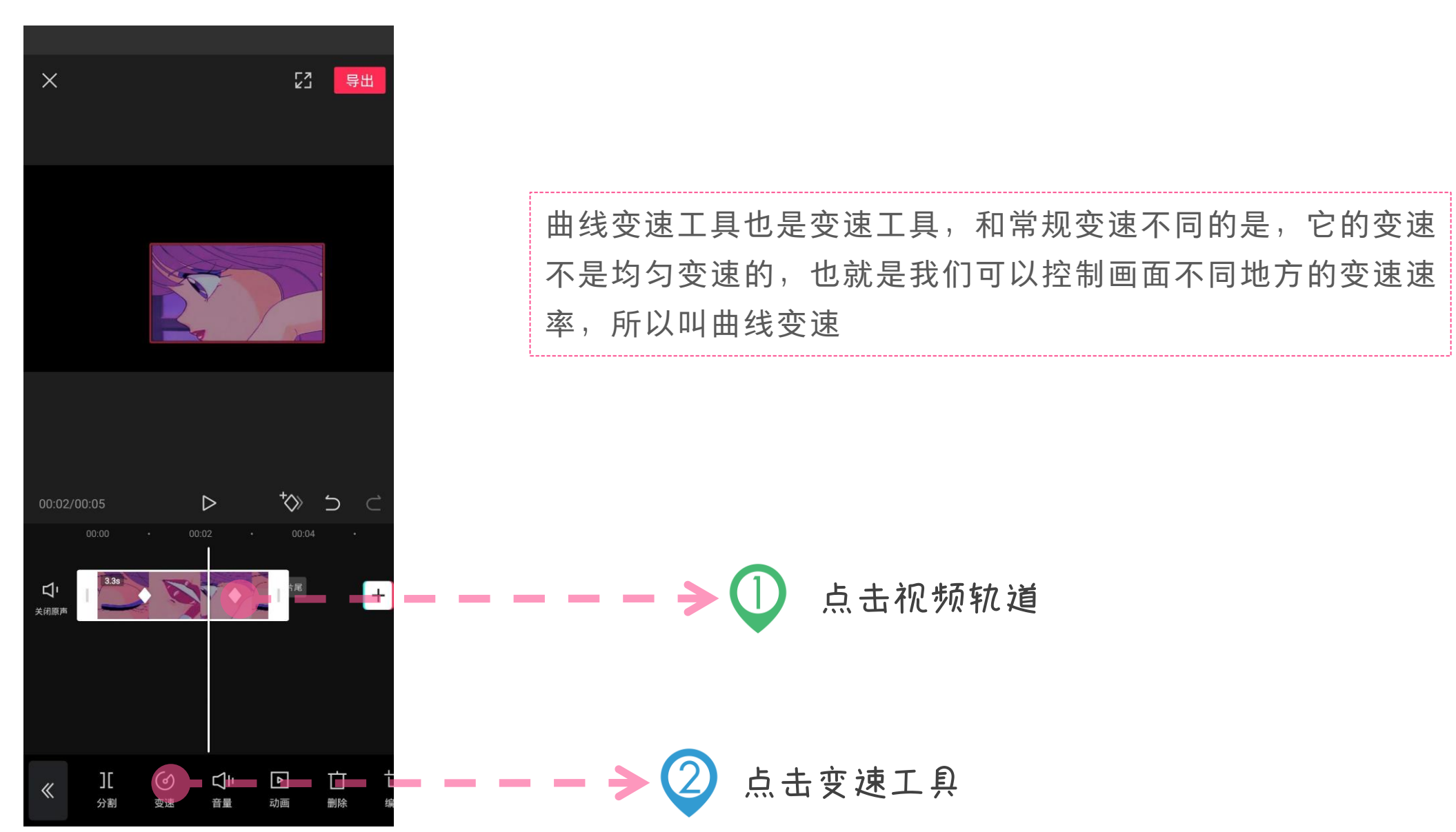

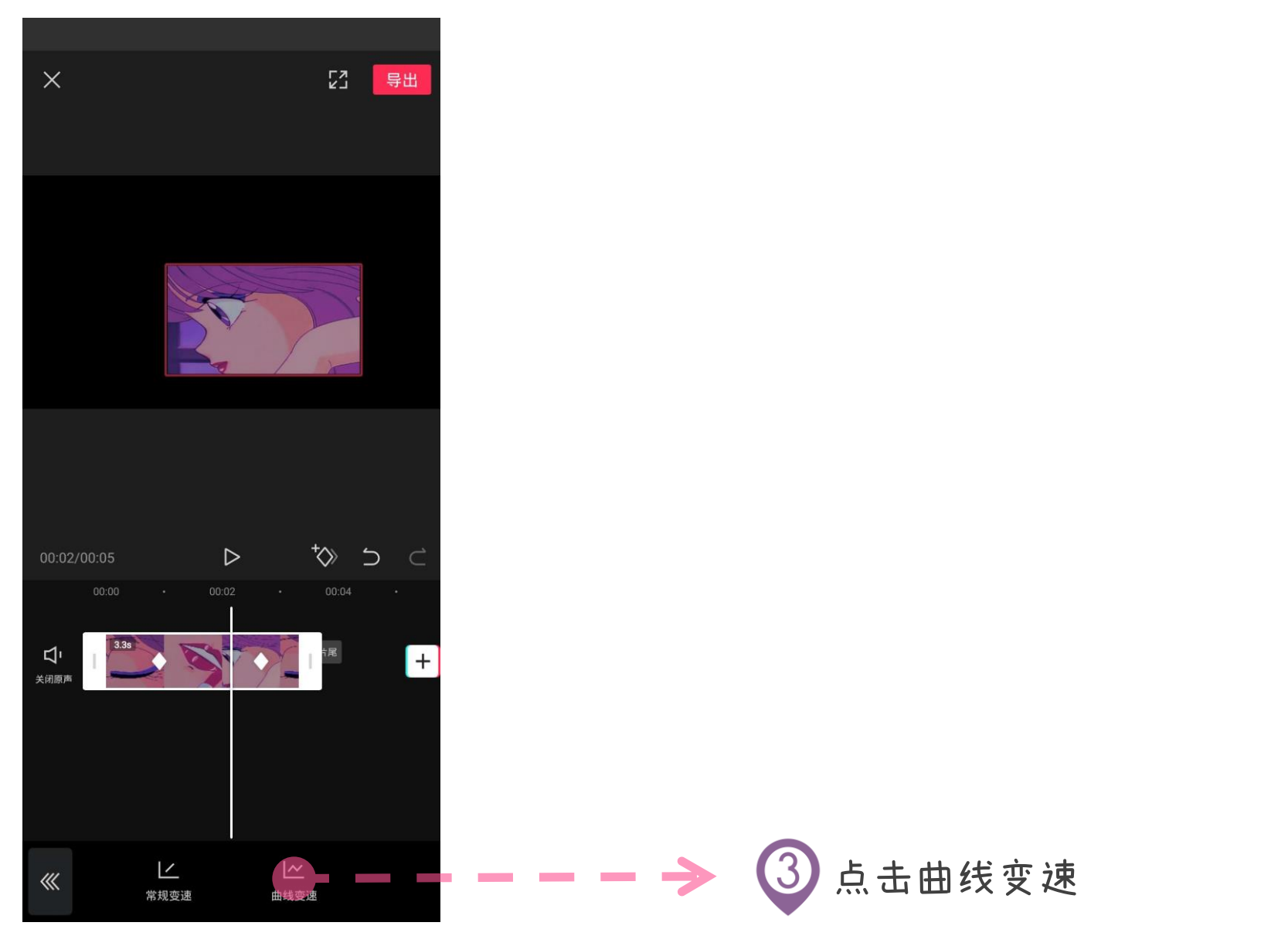

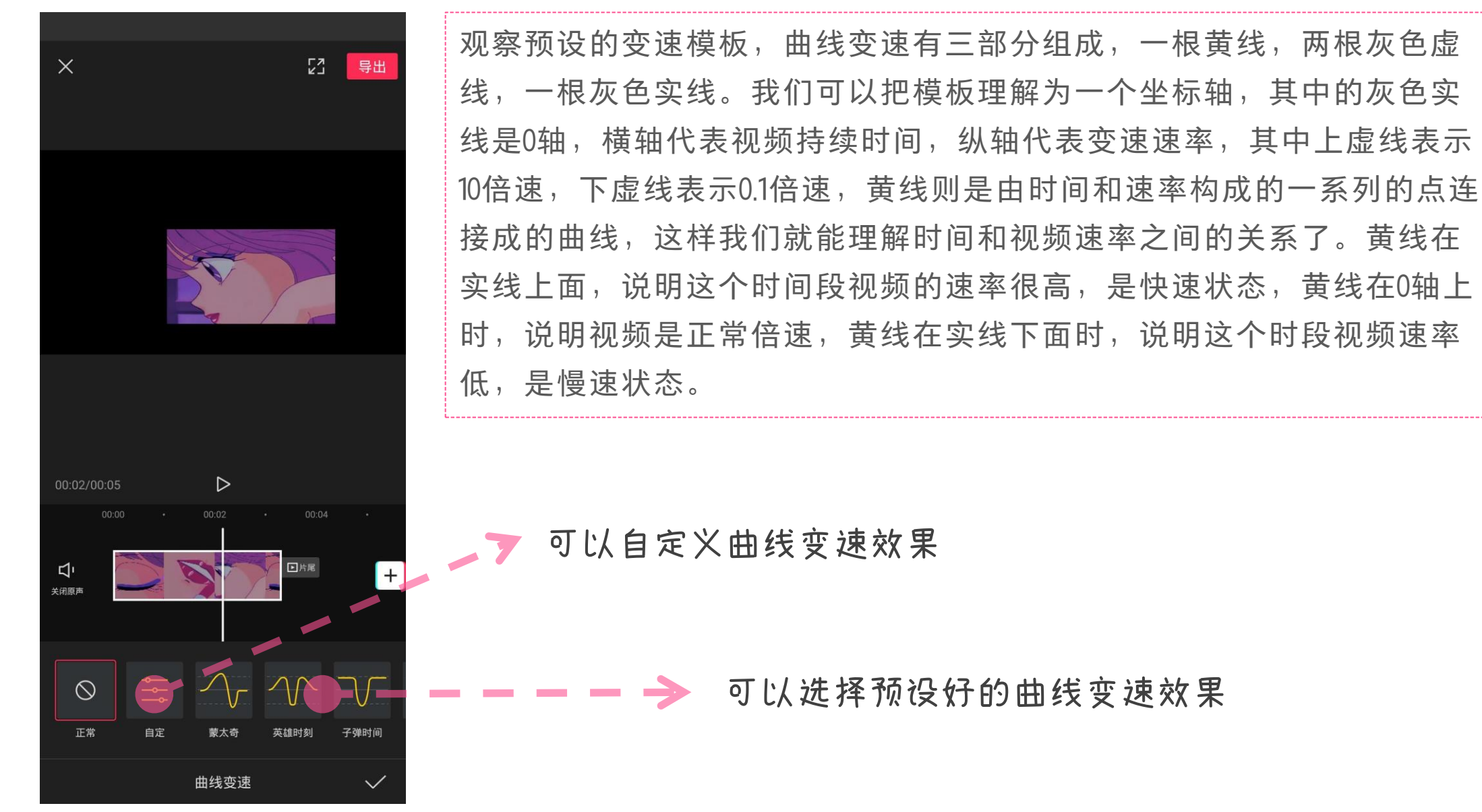

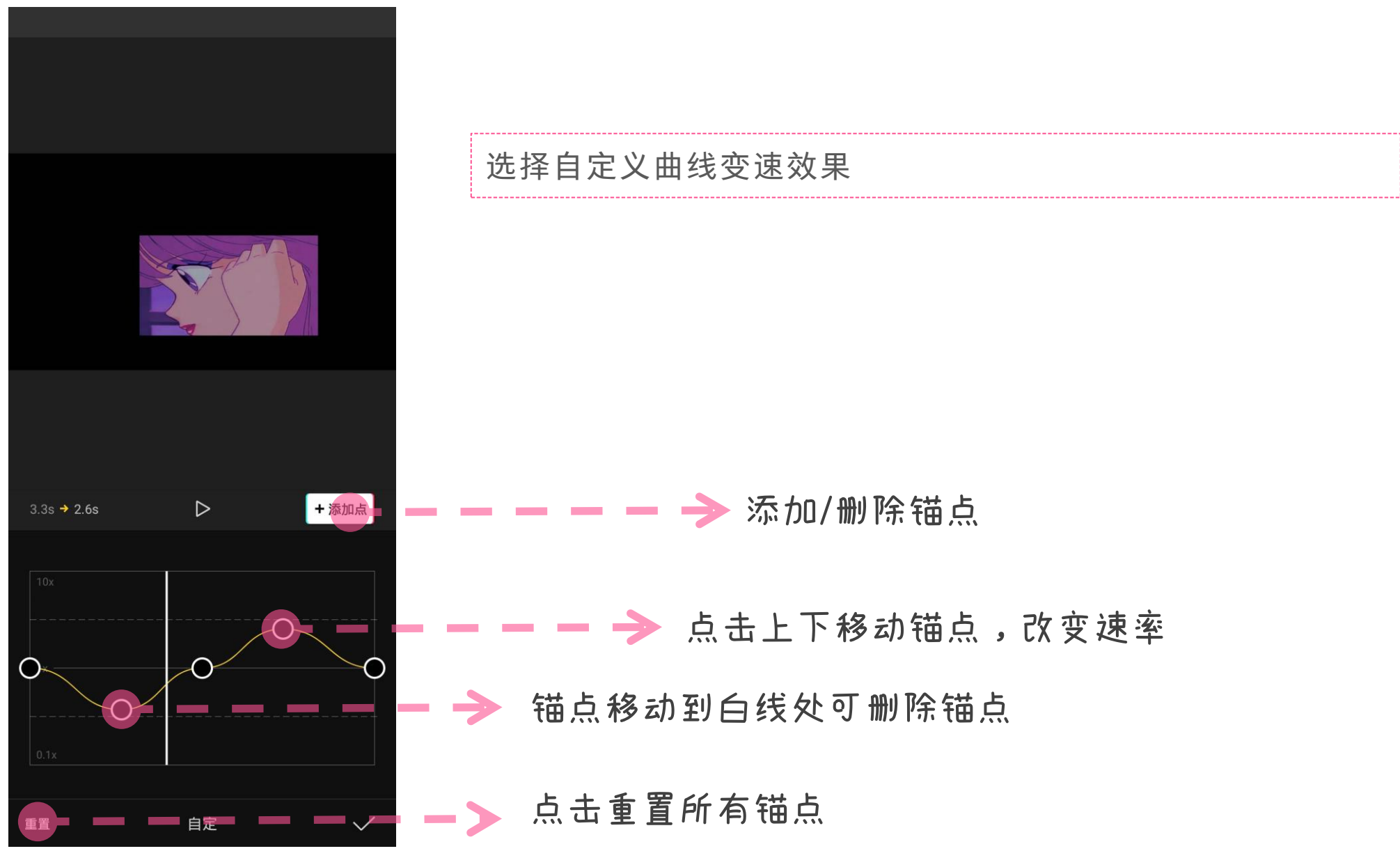

以上内容仅为本文档的试下载部分,为可阅读页数的一半内容。如 要下载或阅读全文,请访问: <u>https://d.book118.com/27801300412</u> <u>4006143</u>